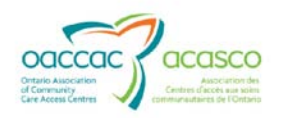

## Adding Manual Invoices into HPG

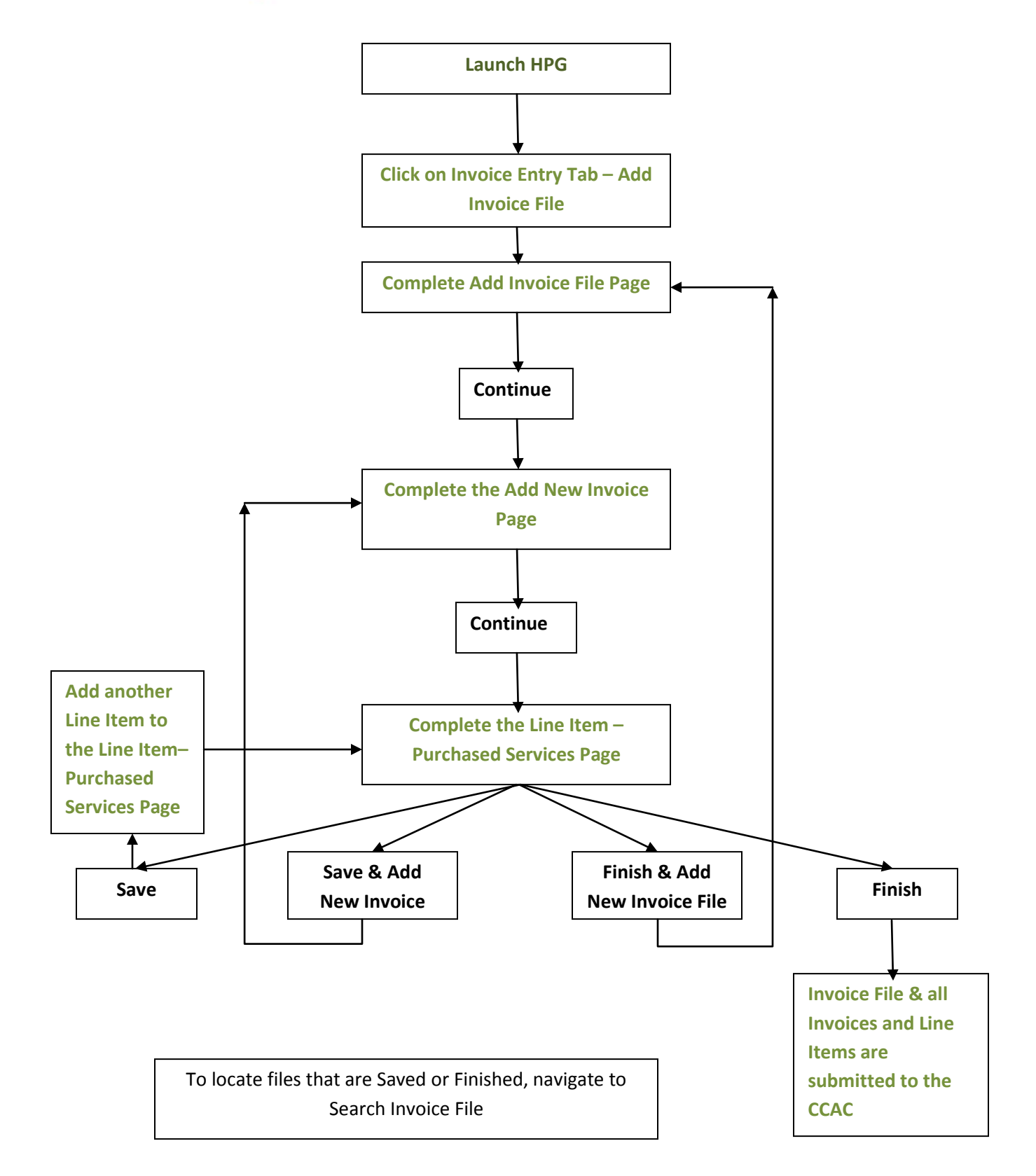